## Skip Channel

Dear valued subscribers, in order to deliver full knowledge and entertainment to you and your family members, TrueVisions has operated the Channel Relocation on January 12, 2010 to provide more convenient ,better reception and prepare for the new channels in the near future.

For this time Channel Relocation, TrueVisions need to focus and promote on knowledge and education type of programs. As a consequence, we had set knowledge and education channels as the first priority. Moreover, TrueVisions has arranged and set the channels into categories. And each category will start with the channel that contains number "1" at the end such as 11, 31, 41, 51 and so on which you can see further details underneath;

Knowledge & Documentary type of programs are relocated to channel 11 – 23

Kids type of programs are relocated to channel 31 – 35 Movie type of programs are relocated to channel 41 – 47 Entertainment type of programs are relocated to channel 51 – 68 Music type of programs are relocated to channel 81 – 85 News type of programs are relocated to channel 91 – 99 Sport type of programs are relocated to channel 101 – 126 Foreign Language / International type of programs are relocated to channel 141 – 143 A la carte type of programs are relocated to channel 151 – 157 Education & Distance learning type of programs are relocated to channel 161 – 200

Setting the program channels into category, there could be some channels which are not consecutively relocated as they are reserved for the additional channels in the near future. For your convenience in viewing, you can simply skip these channels via the receiver unit or the set-top-box by yourself.

How to skip the channels

Subscribers with ADB brand receiver units

1. Simply press "MENU" and select "Set Up" and then press OK.

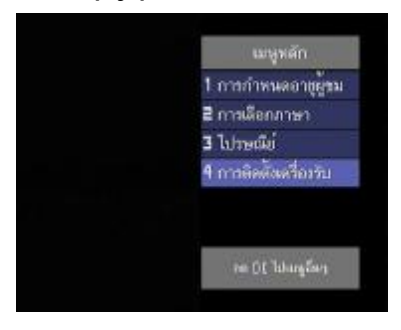

2. Choose menu "Channels" and then press OK.

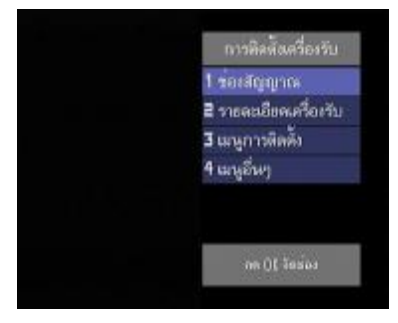

3. Select the channel that you want to skip and then press "OK" to skip the channel.

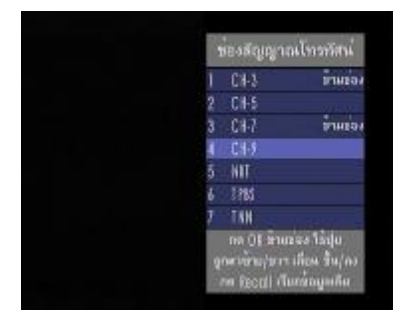

4. Press EXIT , Choose "Yes" and then press OK to save data.

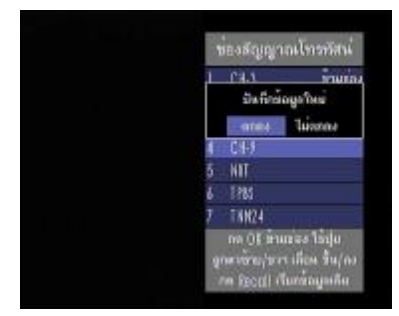

Subscribers with TOP FIELD (TF6300IR and TF6300IRC) brand receiver units TF6300IRC

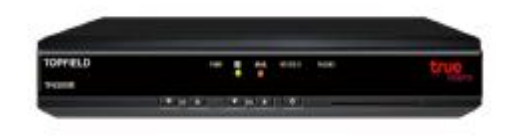

|          | TO | P | F | IEI | L | ) | (TF630 | DOIR) |  |
|----------|----|---|---|-----|---|---|--------|-------|--|
| TOPFIELD |    |   |   | -   |   | - |        |       |  |
| maxim.   |    |   |   |     |   |   |        |       |  |

1. Simply press MENU button, Choose menu "Organizing Svc / Fav" and then press OK.

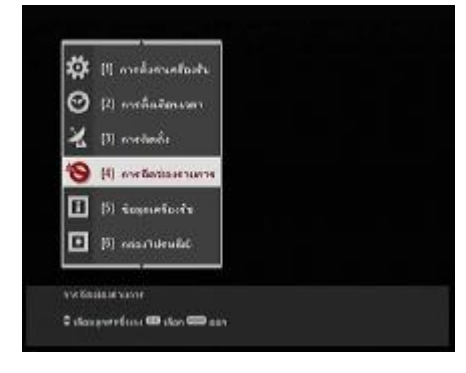

2. Select the "Organizing Services" menu and then press OK.

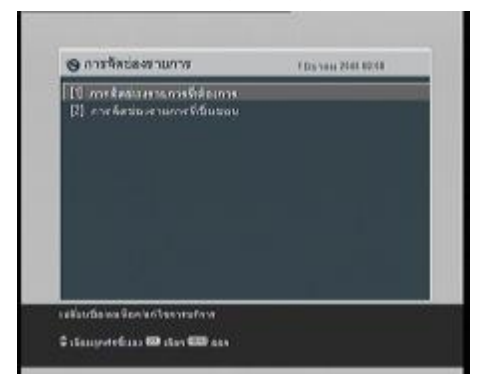

3. Enter the pin code 1234 or 1232

\* Please select any of your pin code because this model of this set-top box system have 2 version which use the different code

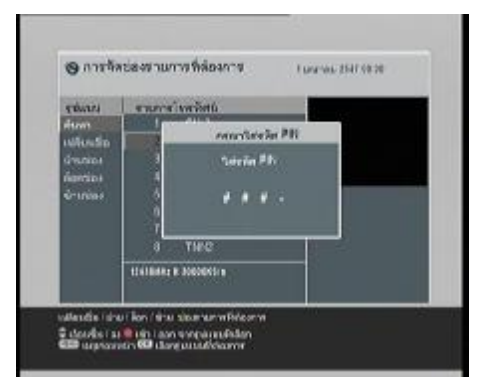

4. Select "Skip" menu and then press OK.

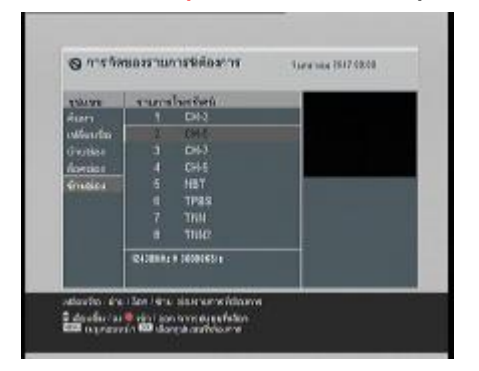

5. Select channels that you want to skip and then press OK to skip the channel.

| COTAL COTAL   |         | โลกรัสน์     |  |
|---------------|---------|--------------|--|
|               | . 51 1. | DH2          |  |
| Wattin        |         | CH45         |  |
|               |         | 067          |  |
| lorniar       |         | CH-5         |  |
| <b>GILBLE</b> |         |              |  |
|               |         | 1985         |  |
|               |         |              |  |
|               |         |              |  |
|               | Q438884 | # 20000551 s |  |

Subscribers with TOP FIELD (Model IR-T200S) and Humax (Model IR-H100S and Model IR-H100C) brand receiver units รุ่น IR-H100S และ IR-H100C Topfield รุ่น IR-T200S

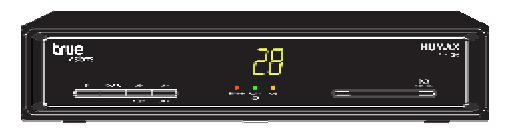

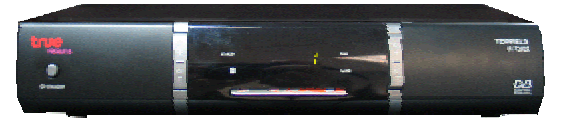

1.Simply press MENU button and select "Set Up" and then choose "Organizing Channel" and then press OK.

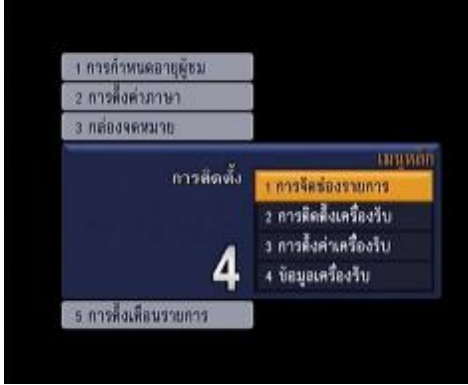

## 2. Enter the pin code 1232

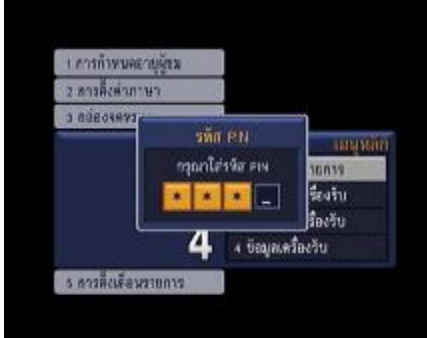

3. Select the "Organizing Services" menu and then press OK.

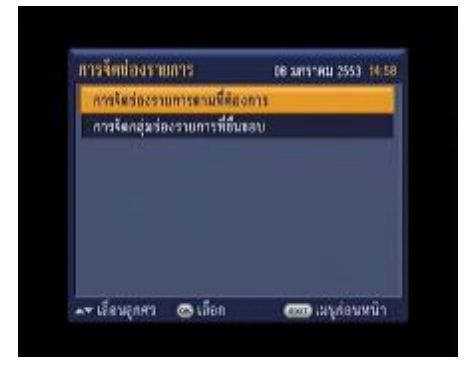

4. Select the channel that you want to skip and then press yellow button to skip the channels.

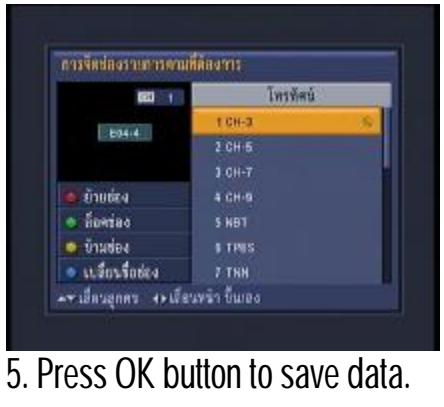

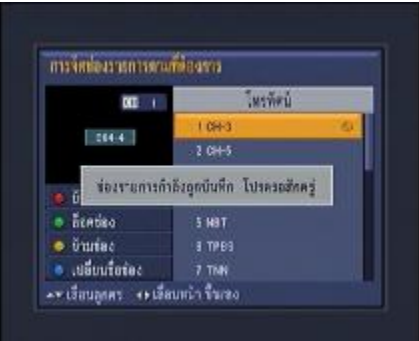

Subscribers with Humax (Model IR-H102S) and TOP FIELD (Model IR-T401S) brand receiver units

1.Simply press MENU button and then select" Set Up " before choosing "Organizing Channel" and then press OK.

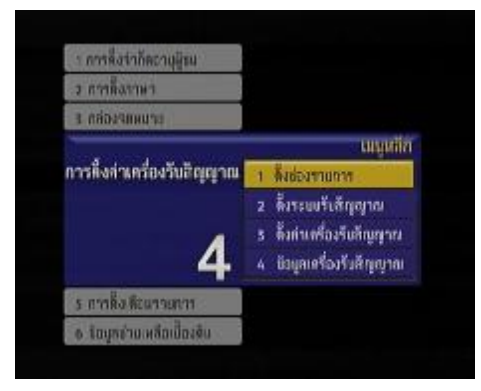

## 2. Enter the pin code 1232

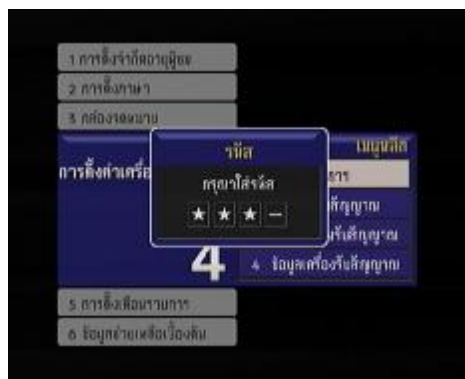

3. Select the "Organizing Services" and then press OK.

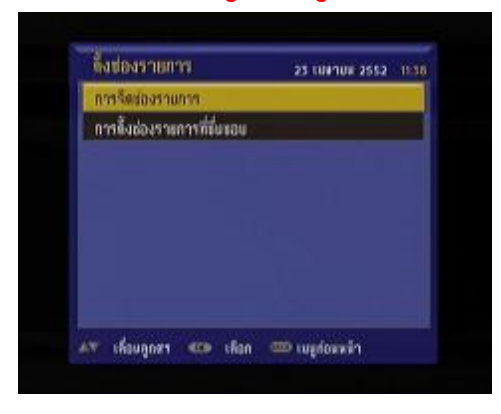

4. Select channels that you want to skip and then press yellow button to skip the channels.

5. Press OK button to save data.

Subscribers with PVR receiver units (model H100S)

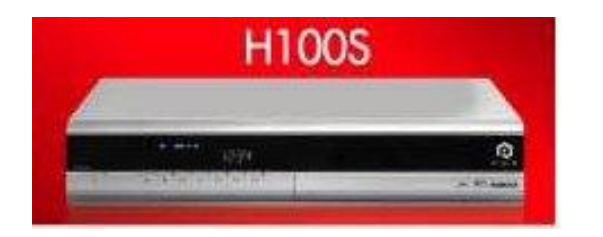

1. Press "OK" button on your remote control.

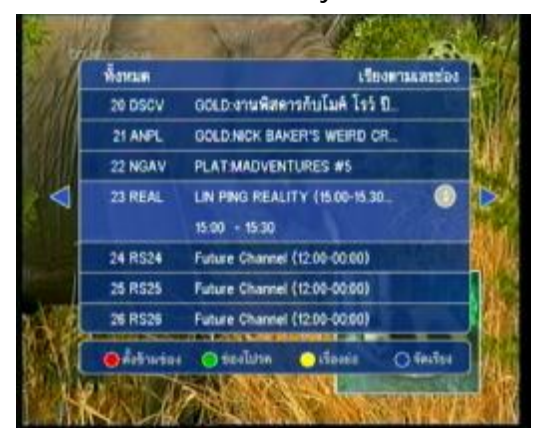

2. Then press the red button on your remote control to enter the skipping channel process.

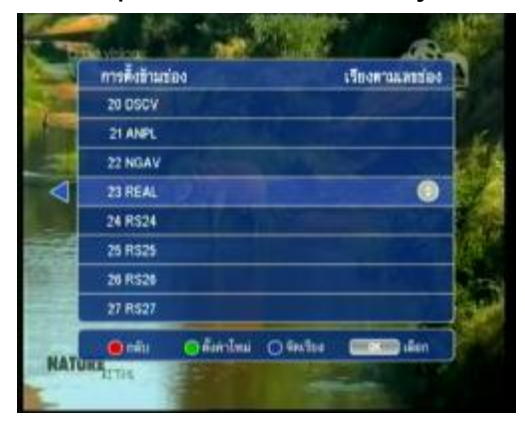

3. Select the channels that you want to skip and press "OK" on your remote control. The skipped channels will appear on the screen with the cross symbol.

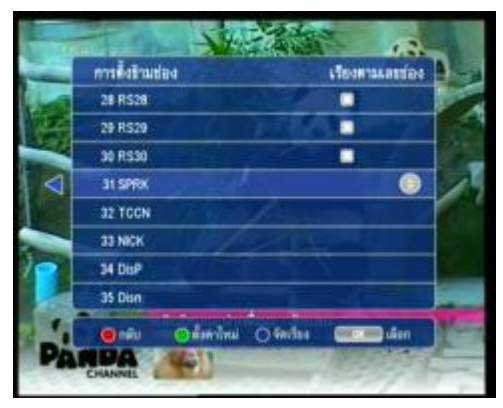

4. Exit from skipping channel menu by pressing "EXIT" button on your remote control.

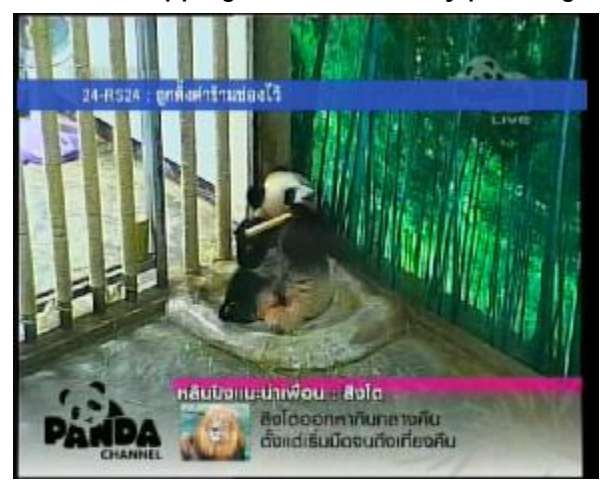

**Remark:** The signal transmission for relocation of new channels may delete the skipping channels data that have been set previously. Consequently, you can do the skipping channels once again by following the above instructions.

TrueVisions truly hope that the new channel relocation will provide you with more convenience in viewing your favorite programs. And, you can still enjoy with the full happiness from TrueVisions same as the time before. For more details, Please go to <u>www.truevisionstv.com.</u>